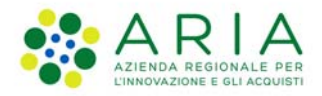

## - MES Manuale Esterno -

## Manuale Bandi Online

# "Iscrizione nell'Elenco regionale delle associazioni dei consumatori"

Revisione del Documento: 00 Data revisione: 07-05-2021

|               | Struttura                                            | Nome            | Data       |
|---------------|------------------------------------------------------|-----------------|------------|
| Redatto da:   | Consulente Servizi per la Formazione e l 'E-learning | Minella Sonia   | 07/05/2021 |
| Approvato da: | Struttura                                            | Nome<br>Cognome |            |

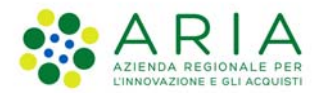

#### Classificazione: pubblico

#### Cronologia delle Revisioni

| Revisione | Data       | Sintesi delle Modifiche |
|-----------|------------|-------------------------|
| 00        | 07-05-2021 | Prima emissione.        |

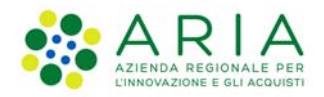

Classificazione: pubblico

| Kegione<br>Lombardia | Bandi Online |  |
|----------------------|--------------|--|
|                      | Bandi Online |  |

Manuale per la compilazione della richiesta di

# "Iscrizione nell'Elenco regionale delle associazioni dei consumatori"

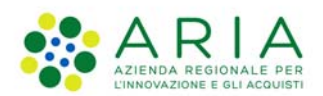

#### Classificazione: pubblico

## Indice

| 1. | Introd    | duzione                                                                             | 5  |
|----|-----------|-------------------------------------------------------------------------------------|----|
| 1  | .1        | Scopo e campo di applicazione                                                       | 5  |
| 1  | .2        | Copyright (specifiche proprietà e limite di utilizzo)                               | 5  |
| 2. | Acces     | sso a Bandi Online                                                                  | 6  |
| 3. | Prese     | entazione dell' Iscrizione nell'Elenco regionale delle associazioni dei consumatori | 8  |
| 3  | <b>.1</b> | Domanda di Iscrizione nell'Elenco regionale delle associazioni dei consumatori      |    |
|    | 3.1.1     | Domanda di Iscrizione                                                               |    |
|    | 3.1.2     | Dichiarazioni                                                                       |    |
|    | 3.1.3     | Relazione sull'attività svolta dall'associazione                                    | 21 |
|    | 3.1.4     | Documentazione allegata                                                             | 23 |

## Indice delle Figure

| Figura 1 Accesso a Bandi Online                            | 6  |
|------------------------------------------------------------|----|
| Figura 2 Servizio di Autenticazione                        |    |
| Figura 3 Home page Bandi Online – Profilo Cittadino        | 7  |
| Figura 4 Home page Bandi Online – Seleziona profilo        |    |
| Figura 5 Home page Bandi Online – Seleziona profilo        |    |
| Figura 6 Home page Registri e Albi – Tutti i procedimenti  | 9  |
| Figura 7 Domanda di Mantenimento                           | 9  |
| Figura 8 - Sezione Domanda di Iscrizione                   | 11 |
| Figura 9 – Anagrafica del delegato                         | 11 |
| Figura 10 – Dichiarazioni                                  |    |
| Figura 11 – In riferimento al requisito della costituzione |    |
| Figura 12 – Sede regionale è anche Sede operativa          |    |
| Figura 13 – Iscritti per provincia                         |    |
| Figura 14 – Nuovi iscritti per provincia                   | 17 |
| Figura 15 – Sedi operative                                 | 17 |
| Figura 16 – Iscritti e quote                               |    |
| Figura 17 – Quote versate                                  | 19 |
| Figura 18 – Quote versate                                  | 19 |
| Figura 19 – Quote versate                                  | 19 |
| Figura 20 Relazione svolta dall'associazione               | 21 |
| Figura 21 Documentazione allegata                          | 23 |
| Figura 22 Documentazione allegata                          | 24 |
|                                                            |    |

## 1. Introduzione

Il Sistema, "*Bandi Online*", è un servizio web, messo a disposizione da Regione Lombardia che permette a cittadini, imprese ed enti pubblici e privati di presentare on-line richieste di contributo e di finanziamento a valere sui fondi promossi dalla Regione Lombardia e dalla Comunità Europea.

## 1.1 Scopo e campo di applicazione

Scopo di questo documento è descrivere le modalità operative per la compilazione dei seguenti moduli del servizio "Iscrizione nell'Elenco regionale delle associazioni dei consumatori":

- Accesso a Bandi Online
- Compilazione richiesta

## 1.2 Copyright (specifiche proprietà e limite di utilizzo)

Il materiale è di proprietà di ARIA S.p.A. Può essere utilizzato solo a scopi didattici nell'ambito del Progetto "Bandi Online". In ogni caso la presente documentazione non può essere in alcun modo copiata e/o modificata previa esplicita autorizzazione da parte dell'area Servizi per la Formazione e l 'E-learning.

## 2. Accesso a Bandi Online

Tutti i cittadini che intendono avvalersi dei servizi offerti da Bandi Online devono effettuare l'accesso al sistema previa registrazione e autenticazione.

Per accedere a Bandi Online è necessario digitare l'indirizzo web: https://www.bandi.servizirl.it/procedimenti/welcome/registri albi

| Regione<br>Lombardia |                                                                                                    | Bandi Onl                                           | ine                                                                                                    |                                                  | B Agosto 2018<br>11.26 |
|----------------------|----------------------------------------------------------------------------------------------------|-----------------------------------------------------|----------------------------------------------------------------------------------------------------|--------------------------------------------------|------------------------|
|                      |                                                                                                    | Bandi C<br>Acc<br>Sei al tuo premo ar               | Online<br>EDI<br>Kossof Hegistrati                                                                                                    |                                                  |                        |
|                      | Bandi Lombardia<br>Servizo di presentazione delle<br>domande per i bandi di Regione<br>Lombarda.<br>DETTAGLIO | Gestione dell'offerta dei <table-cell></table-cell> | Seponibili<br>Gestione Associata<br>Richiesta di Contributo Straardinario<br>della gestione associata, di cui al<br>Regularmento Regionale 27 luglio<br>2009, n. 2º Contributi alle unioni di<br>comuni lombarde e alle comunità<br>motane e incentivazone alla fusione<br>dei piccoli comuni, in attuazione<br>dell'articoli 20 della legge regionale 27<br>giugno 2008, n. 19 (Bordino delle<br>comunità montane della Lombarda,<br>disciplina delle unioni di comuni<br>lombarde e sostegno all'esercizio<br>associato di funzioni e servizi<br>comunità | Registri e Albi<br>Descr Registri e Albi<br>INFO |                        |

Figura 1 Accesso a Bandi Online

Dalla home page Bandi Online cliccando su "*Accedi al Servizio*" Il sistema riporta alla pagina di autenticazione da cui è possibile accedere al servizio.

| 1111111111                           |        |
|--------------------------------------|--------|
| Accedi con la tua identità digitale  |        |
| Entra con SPID                       |        |
| 😭 🛛 Entra con CIE                    |        |
| sp±d√   ◎ AgID <sup>hearts are</sup> |        |
|                                      | [///// |

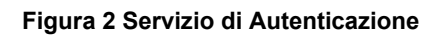

Da questa pagina è possibile accedere ai servizi offerti da Bandi Online scegliendo la modalità di autenticazione preferita tra:

😦 Entra con SPID Autenticazione con LA TUA IDENTITA' DIGITALE: cliccando su inserendo le credenziali Entra con CIE Cie (username e password) SPID nella pagina che apre il sistema oppure cliccando su utilizzando la propria carta di identità elettronica con pin per autenticarsi; Tessera Sanitaria CNS Autenticazione con TESSERA SANITARIA CNS, cliccando su e utilizzando la tessera CNS per autenticarsi; Nome utente e password Autenticazione con USERNAME E PASSWORD, cliccando su e utilizzando ID (Nome Utente) e Password per autenticarsi.

#### ATTENZIONE

Per poter accedere al servizio è necessario essere registrati e validati a sistema.

L'accesso tramite smartcard richiede il lettore di Smart card, la tessera sanitaria CRS o CNS abilitata con pin e il sistema di gestione "*CrsManager*", disponibile sul sito: <u>http://www.crs.regione.lombardia.it/</u>.

L'accesso tramite SPID richiede che l'utente sia già in possesso delle credenziali (nome utente e password) SPID, che permettono l'accesso a tutti i servizi online della Pubblica Amministrazione. Tali credenziali sono rilasciate dai soggetti (detti identity provider) autorizzati, tra cui ad esempio Aruba, Infocert, Poste, Sielte o Tim. Per informazioni è possibile consultare il sito istituzionale di riferimento: <u>https://www.spid.gov.it/</u>.

Una volta autenticati il sistema apre l'Home page di Bandi Online.

#### ATTENZIONE

Il sistema si apre con il Profilo "*Cittadino*" attivo nel caso di primo accesso a sistema, altrimenti si apre con l'ultimo profilo utilizzato attivo.

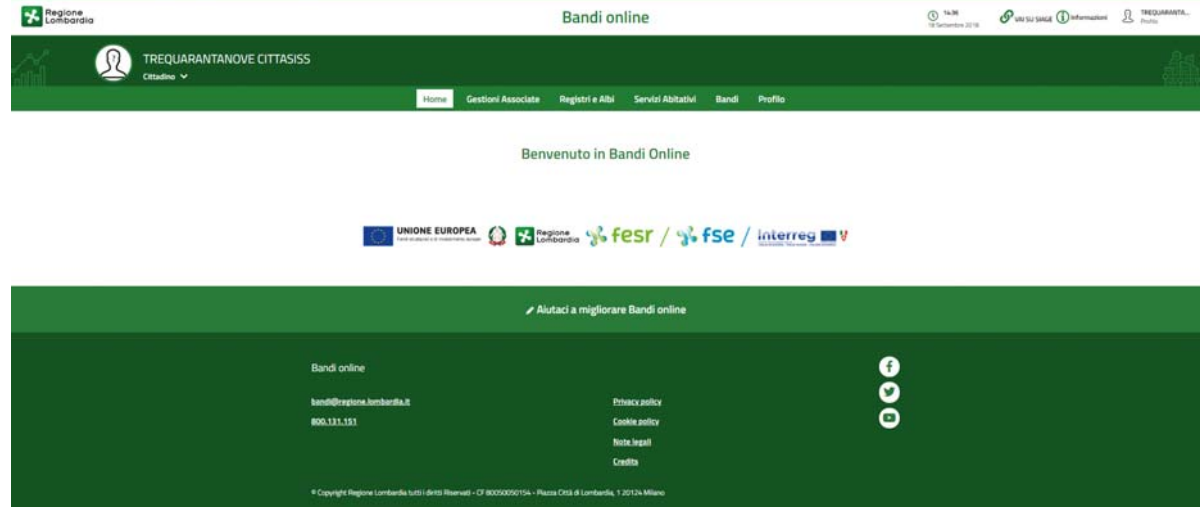

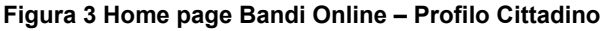

## 3. Presentazione dell' Iscrizione nell'Elenco regionale delle associazioni dei consumatori

Per poter procedere con la compilazione della richiesta di iscrizione è necessario, una volta effettuato l'accesso al servizio *Bandi online* (effettuando l'accesso con SPID o CNS e PIN), selezionare il profilo per conto del quale di intende presentare la domanda di inserimento.

Dalla home page fare click sul profilo riportato nella barra del menu in alto a sinistra o selezionare la voce di menu La mia area per visualizzare l'elenco dei propri profili.

| Regic<br>Lomb | ardia                                     |                                                  | Bandi online                                             |
|---------------|-------------------------------------------|--------------------------------------------------|----------------------------------------------------------|
|               | R                                         | DONATA ABENE<br>Cittadino 🗸                      |                                                          |
|               |                                           | Ultimo accesso: 21/01/2020 14:46                 | Home Servizi Abitativi Registri e Albi Bandi La mia area |
|               | -                                         | Profilo in uso Profilo personale di ABENE DONATA |                                                          |
|               | Cambio profilo DONATA ABENE BRUCLI S.p.a. |                                                  | Benvenuto in Bandi Online                                |

#### Figura 4 Home page Bandi Online – Seleziona profilo

|                                                 |                 | Band                        | li online          |        |         |             |
|-------------------------------------------------|-----------------|-----------------------------|--------------------|--------|---------|-------------|
| Home R                                          | legistri e Albi | Gestioni Associate          | Servizi Abitativi  | ODSM   | Bandi   | La mia area |
|                                                 |                 | l miei grupp                | i I miei profili   |        |         |             |
| Scegl                                           | i il profilo    | o con cui oper              | are oppure         | aggiur | ngi una | o nuovo     |
|                                                 |                 |                             |                    |        |         |             |
| CREA NUOVO PROFILO                              |                 |                             |                    |        |         |             |
|                                                 |                 |                             |                    |        |         |             |
|                                                 | AC              |                             | ION ECONOMICO NAZI | UNALL  |         |             |
| 97.<br>DOMATA AREME                             | 97              |                             |                    |        |         |             |
| Rappresentante legale o altro soggetto delegato | Raj             | ppresentante legale o altro | soggetto delegato  |        |         |             |
|                                                 |                 |                             |                    |        |         |             |
|                                                 |                 |                             |                    |        |         |             |
| UTILIZZA QUESTO PROFILO                         |                 | UTILIZZA QUESTO PROFIL      | 0                  |        |         |             |

#### Figura 5 Home page Bandi Online – Seleziona profilo

Per entrambe le visualizzazioni è necessario selezionare il profilo di interesse, per attivarlo.

#### ATTENZIONE

Possono presentare la richiesta di Mantenimento le associazioni dei consumatori già precedentemente riconosciute e che non abbiano una domanda di mantenimento in stato Approvato nell'anno solare corrente.

| Selezionare | e la voce                                     | gistri e Albi<br>, il         | sistema ı       | mostra l'Hor        | ne page di        | Tutti i proce | edimenti    |                      |
|-------------|-----------------------------------------------|-------------------------------|-----------------|---------------------|-------------------|---------------|-------------|----------------------|
|             |                                               | F                             |                 | Ban                 | di online         |               |             |                      |
|             |                                               | Home                          | Registri e Albi | (estioni Associate  | Servizi Abitativi | ODSM Bandi    | La mia area |                      |
|             |                                               |                               | Tut             | te le domande In la | vorazio e Tutti i | procedimenti  |             |                      |
| (           | Q                                             | -                             |                 |                     |                   |               |             |                      |
|             |                                               |                               |                 |                     |                   |               |             | Ricerca avanzata 🛛 👻 |
| Hote        | travato 1 risultato                           | ↓ a ORDINE ALFABETICO         |                 |                     |                   |               |             |                      |
| ls<br>a     | scrizione nell'Elenco<br>associazioni dei con | o regionale delle<br>sumatori |                 |                     |                   |               |             |                      |
|             | Codice: RL012019B0036                         | I                             |                 |                     |                   |               |             |                      |
|             |                                               |                               |                 |                     |                   |               |             |                      |
|             | DETTAGLI NUOVA                                | I DOMANDA .                   |                 |                     |                   |               |             |                      |
|             |                                               |                               |                 |                     |                   |               |             |                      |

Figura 6 Home page Registri e Albi - Tutti i procedimenti

Cliccando su "DETTAGLI"

DETTAGLI

il sistema apre il collegamento alla pagina web da cui è possibile visualizzare le informazioni principali sul bando/servizio e accedere alla eventuale manualistica presente.

Cliccando su

NUOVA DOMANDA

il sistema il modulo di avvio alla compilazione della richiesta.

| ndietro                                                                     | Nuova Domanda - ID Domanda: 40688                                                                                                    |                                        |                                        |                                    |                             |                          |  |
|-----------------------------------------------------------------------------|----------------------------------------------------------------------------------------------------|----------------------------------------|----------------------------------------|------------------------------------|-----------------------------|--------------------------|--|
|                                                                             | Procedimento<br>Elenco regionale delle<br>associa                                                                                                   | Stato Domanda<br>Bozza                 | Stato Processo<br>Compilazione domanda | Soggetto Richiedente<br>ATC - TEST | SCOPRI DI PIÙ               |                          |  |
|                                                                             |                                                                                                    |                                        | Compila                                |                                    |                             | <ul> <li>VISU</li> </ul> |  |
| COMPILAZIO                                                                  | INE DOMANDA                                                                                                    |                                        |                                        |                                    |                             |                          |  |
| 1 001                                                                       | MANDA DI > 2 DICHIARAZI                                                                                                    | > 3 RELAZIONE >                        | 4 DOCUMENTAZ                           |                                    |                             |                          |  |
|                                                                             |                                                                                                    |                                        |                                        |                                    |                             |                          |  |
| -                                                                           |                                                                                                    |                                        |                                        |                                    |                             |                          |  |
| 1 Don                                                                       | nanda di Iscrizione                                                                                                    | e                                      |                                        |                                    |                             |                          |  |
| 1 Don<br>Domand                                                             | nanda di Iscrizione<br>da di Iscrizione all'elenco r                                                                                                | e<br>egionale delle associazio         | oni dei consumatori e degli utenti     | i (rif. Regolamento regiona        | ale 11 febbraio 2014, n. 1) |                          |  |
| 1 Don<br>Domand                                                             | nanda di Iscrizione<br>da di Iscrizione all'elenco r                                                                                                | e<br>egionale delle associazio         | oni dei consumatori e degli utent      | i (rif. Regolamento region.        | ale 11 febbraio 2014, n. 1) |                          |  |
| 1 Don<br>Domand<br>Tipologia *                                              | nanda di Iscrizione<br>da di Iscrizione all'elenco r<br>:ciazione                                                                                   | e<br>egionale delle associazio         | oni dei consumatori e degli utent      | i (rif. Regolamento region.        | ale 11 febbraio 2014, n. 1) |                          |  |
| 1 Dom<br>Domand<br>Tipologia *<br>O Asso<br>O Fede                          | nanda di Iscrizione<br>da di Iscrizione all'elenco r<br>.clazione<br>rrazione                                                                       | e<br>egionale delle associazio         | mi dei consumatori e degli utent       | i (rif. Regolamento region         | ale 11 febbraio 2014, n. 1) |                          |  |
| 1 Dom<br>Domand<br>Tipologia*<br>O Asso<br>O Fede                           | manda di Iscrizione<br>da di Iscrizione all'elenco r<br>,<br>,<br>,<br>,<br>,<br>,<br>,<br>,<br>,<br>,<br>,<br>,<br>,<br>,<br>,<br>,<br>,<br>,<br>, | e<br>egionale delle associazio<br>gale | uni dei consumatori e degli utent      | i (rif. Regolamento region.        | ale 11 febbraio 2014, n. 1) |                          |  |
| 1 Dom<br>Domand<br>Tipologia *<br>O Asso<br>O Fede<br>Anagraf               | manda di Iscrizione<br>da di Iscrizione all'elenco r<br>,<br>ciazione<br>rica del rappresentante leg<br>cale "                                      | e<br>egionale delle associazio<br>gale | ni dei consumatori e degli utent       | i (rif. Regolamento region.        | ale 11 febbraio 2014, n. 1) |                          |  |
| 1 Dom<br>Domand<br>Tipologia*<br>O Asso<br>O Fede<br>Anagraf                | manda di Iscrizione<br>da di Iscrizione all'elenco r<br>,<br>ciazione<br>ica del rappresentante leg<br>cale "                                       | e<br>egionale delle associazio<br>gale | ini dei consumatori e degli utent      | i (rif. Regolamento region.        | ale 11 febbraio 2014, n. 1) |                          |  |
| 1 Dom<br>Domand<br>Tipologia*<br>O Asso<br>O Fede<br>Anagraf<br>Codice fisc | manda di Iscrizione<br>da di Iscrizione all'elenco r<br>,<br>,<br>,<br>,<br>,<br>,<br>,<br>,<br>,<br>,<br>,<br>,<br>,<br>,<br>,<br>,<br>,<br>,<br>, | e<br>egionale delle associazio<br>gale | ni dei consumatori e degli utent       | i (rif. Regolamento region.        | ale 11 febbraio 2014, n. 1) |                          |  |
| 1 Dom<br>Domand<br>Tipologia*<br>O Asso<br>Fede<br>Anagraf<br>Codice fisc   | nanda di Iscrizione<br>da di Iscrizione all'elenco r<br>,<br>ciazione<br>razione<br>ita del rappresentante leg<br>cale *                            | e<br>egionale delle associazio<br>gale | oni dei consumatori e degli utent      | i (rif. Regolamento region.        | ale 11 febbraio 2014, n. 1) |                          |  |

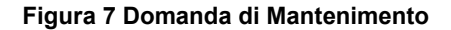

## 3.1 Domanda di Iscrizione nell'Elenco regionale delle associazioni dei consumatori

La Richiesta è composta da una serie di sezioni da compilare.

### 3.1.1 Domanda di Iscrizione

| ← Indietro      |                                                   | Nu                     | uova Domanda -                        | ID Domar        | nda: 40688                         |                         |            |
|-----------------|---------------------------------------------------|------------------------|---------------------------------------|-----------------|------------------------------------|-------------------------|------------|
|                 | Procedimento<br>Elenco regionale delle<br>associa | Stato Domanda<br>Bozza | anda Stato Processo<br>Compilazione i |                 | Soggetto Richiedente<br>ATC - TEST | scopri di più           |            |
|                 |                                                   |                        | Compila                               |                 |                                    |                         | VISUALIZZA |
| COMPILAZIONE    | DOMANDA                                           |                        |                                       |                 |                                    |                         |            |
| 1 DOMAN         | DA DI 2 DICHIARAZI                                | > 3 RELAZIONE          | > 4 DOCUMENTAZ                        |                 |                                    |                         |            |
| 1 Doma          | nda di Iscrizione                                 |                        |                                       |                 |                                    |                         |            |
| Domanda         | di Iscrizione all'elenco regio                    | onale delle assoc      | iazioni dei consumator                | i e degli utent | (rif. Regolamento regionale        | 11 febbraio 2014, n. 1) |            |
| Tipologia *     |                                                   |                        |                                       |                 |                                    |                         |            |
| O Associa       | zione                                             |                        |                                       |                 |                                    |                         |            |
| O Federaz       | ione                                              |                        |                                       |                 |                                    |                         |            |
| Anagrafica      | del rappresentante legale                         | !                      |                                       |                 |                                    |                         |            |
| Codice fiscale  | *                                                 |                        |                                       |                 |                                    |                         |            |
|                 |                                                   |                        |                                       |                 |                                    |                         |            |
| Nome *          |                                                   |                        |                                       | Cognome *       |                                    |                         |            |
|                 |                                                   |                        |                                       |                 |                                    |                         |            |
| Provincia di re | sidenza                                           |                        |                                       | Comune di n     | esidenza                           |                         |            |
| - selezion      | a -                                               |                        | •                                     | - selezio       | na -                               |                         | ~          |
| Indirizzo       |                                                   |                        |                                       | Сар             |                                    |                         |            |
| Email           |                                                   |                        |                                       | Pec             |                                    |                         |            |
|                 |                                                   |                        |                                       |                 |                                    |                         |            |
| Telefono        |                                                   |                        |                                       |                 |                                    |                         |            |
|                 |                                                   |                        |                                       | ]               |                                    |                         |            |
| Anagrafica      | del delegato                                      |                        |                                       |                 |                                    |                         |            |
| Delegato        | 1                                                 |                        |                                       |                 |                                    |                         |            |

| Anagrafica dell'Associazione/Federazione                                                                                                    |                      |
|----------------------------------------------------------------------------------------------------|----------------------|
| Attenzione                                                                                                    |                      |
| Per modificare i dati dell'associazione accedere al profilo.                                                                                                    |                      |
| Codice fiscale                                                                                                    | Partita Iva          |
| 970                                                                                                    |                      |
| Denominazione                                                                                                    |                      |
| ACI                                                                                                    |                      |
| Provincia - Sede Legale                                                                                                    | Comune - Sede Legale |
| Milano                                                                                                    | Milano               |
| Indirizzo - Sede Legale                                                                                                    | Cap - Sede Legale    |
| Via <sup>-</sup>                                                                                                    | 20                   |
| Email *                                                                                                    | Pec *                |
|                                                                                                    |                      |
| Telefano *                                                                                                    |                      |
|                                                                                                    |                      |
|                                                                                                    |                      |
| Chiede                                                                                                    |                      |
| In nome e per conto della succitata Associazione, che possiede i requisiti previsti,<br>l'iscrizione nell'Elenco regionale delle Associazioni dei consumatori e degli utenti, ai<br>sensi della I.r. 6/2003. A tal fine allega la documentazione prevista dall'art. 3 del<br>regolamento regionale 11 febbraio 2014, n. 1. |                      |
| AVANTI                                                                                                    | SALVA BOZZA          |

Figura 8 - Sezione Domanda di Iscrizione

Nella prima sezione è necessario valorizzare i dati della Domanda di Iscrizione.

Selezionare la tipologia di associazione, compilar ei dati dell'**Anagrafica del Legale Rappresentante** e nel caso in cui la richiesta di iscrizione sia firmata da un Delegato, mettere l'apposito segno di spunta e compilar ei dati richiesti in merito al firmatario della domanda.

| Anagrafica del delegato |        |
|-------------------------|--------|
| ✓ Delegato              |        |
| Codice Fiscale *        | Nome * |
|                         |        |
| Cogname *               |        |
|                         |        |
| Email                   | Pec    |
|                         |        |
| Telefono                |        |
|                         |        |
|                         |        |

#### Figura 9 – Anagrafica del delegato

Prendere visione della Anagrafica dell'Associazione/Federazione e compilare quelli mancanti richiesti.

SI RICORDA CHE per modificare i dati dell'associazione riportati in automatico dal sistema è necessario accedere al profilo.

#### All'interno del modulo sono presenti i seguenti pulsanti:

SALVA BOZZA
 cliccando su questo pulsante è possibile salvare in qualunque momento i dati immessi nella pratica per poi riprenderne la compilazione in un momento successivo.
 AVANTI permette di avanzare al passo successivo di compilazione.

#### ATTENZIONE

#### I campi marcati dall'asterisco sono obbligatori.

Al termine della compilazione cliccare su

per confermare i dati inseriti e passare al modulo successivo.

Il sistema effettua controlli sulle informazioni inserite nei termini di presenza dei dati obbligatori, formato e coerenza coi requisiti di richiesta di riconoscimento. Nel caso in cui siano rispettate tutte le predette condizioni la pratica viene salvata e passa al modulo successivo, in caso contrario verrà segnalato in rosso il relativo messaggio di errore. Sarà necessario correggere i dati errati per poter proseguire.

AVANTI

### 3.1.2 Dichiarazioni

| ← Indietro                                                                          |                                                                                                    | Nuova Do                                                                                                    | omanda - ID                                      | Domanda: 40688                              |                  |            |
|-------------------------------------------------------------------------------------|----------------------------------------------------------------------------------------------------|----------------------------------------------------------------------------------------------------|--------------------------------------------------|---------------------------------------------|------------------|------------|
|                                                                                     | Procedimento<br>Elenco regionale delle<br>associa                                                                                                    | Stato Domanda<br>Bozza                                                                                                    | Stato Processo<br>Compilazione do                | Soggetto Richiedente<br>manda ATC - TEST    | scopri di più    |            |
|                                                                                     |                                                                                                    |                                                                                                    | Compila                                          |                                             |                  | VISUALIZZA |
|                                                                                     |                                                                                                    |                                                                                                    |                                                  |                                             |                  |            |
| COMPILAZIONE                                                                        | DOMANDA                                                                                                    |                                                                                                    |                                                  |                                             |                  |            |
| 1 DOMAN                                                                             | NDA DI < 1 DOMANDA DI ISCRIZIONE                                                                                                    | 3 RELAZIONE > 4 DOCU                                                                                                    | IMENTAZ                                          |                                             |                  |            |
| 2 Dichia                                                                            | arazioni<br>ZIONE SOSTITUTIVA DELL'A                                                                                                    | ITTO DI NOTORIETÀ                                                                                                    |                                                  |                                             |                  |            |
| Consapevol<br>n. 445 e s.m<br>eventualme<br>veritiere, di<br>445/2000 e<br>DICHIARA | e delle sanzioni penali richiama<br>n.i. in caso di dichiarazioni men<br>nte conseguiti al provvedimen<br>cui all'art. 75 del richiamato D.<br>s.m.i. sotto la propria respons | ute dall'art. 76 del D.P.R. 28 dic<br>daci e della decadenza dei beni<br>to emanato sulla base di dichia<br>P.R.; ai sensi e per gli effetti de<br>abilità | embre 2000<br>efici<br>arazioni non<br>II D.P.R. |                                             |                  |            |
| 1) In riferii                                                                       | mento al requisito della cos                                                                                                    | tituzione e alla relativa doc                                                                                                    | cumentazione (ar                                 | t. 2, c. 1, lett. a) e art. 3, c.1 lett. a) | del regolamento) |            |
| conferma *                                                                          |                                                                                                    |                                                                                                    |                                                  |                                             |                  |            |
| di esser<br>dell'asso                                                               | e costituita come associazione<br>ociazione nazionale                                                                                                    | regionale o articolazione regio                                                                                                    | onale                                            |                                             |                  |            |
| conferma ino                                                                        | ltre                                                                                                    |                                                                                                    |                                                  |                                             |                  |            |
| di aver p<br>conform                                                                | resentato presso gli uffici dell'<br>le all'originale dell'atto costitut                                                                                                    | amministrazione regionale la c<br>ivo dell'associazione                                                                                                    | copia                                            |                                             |                  |            |
| conferma ino                                                                        | ltre                                                                                                    |                                                                                                    |                                                  |                                             |                  |            |
| di aver p conform                                                                   | presentato presso gli uffici dell'<br>le all'originale dello statuto vig                                                                                                    | amministrazione regionale la c<br>ente                                                                                                    | copia                                            |                                             |                  |            |
| 2) In riferir                                                                       | nento alla rappresentativit                                                                                                    | à regionale (art. 2, c. 1, lett                                                                                                    | . g) del regolame                                | nto)                                        |                  |            |
| conferma *                                                                          |                                                                                                    |                                                                                                    |                                                  |                                             |                  |            |
| 🗌 di avere                                                                          | Sede Regionale (def. art. 1, c. 2                                                                                                    | del regolamento)                                                                                                    |                                                  |                                             |                  |            |
| Provincia *                                                                         |                                                                                                    |                                                                                                    |                                                  | Comune *                                    |                  |            |
| - selezion                                                                          | a -                                                                                                    |                                                                                                    | ~                                                | - seleziona -                               |                  | ~          |
| Indirizzo *                                                                         |                                                                                                    |                                                                                                    |                                                  | Cap *                                       |                  |            |
|                                                                                     |                                                                                                    |                                                                                                    |                                                  | -                                           |                  |            |
| Telefono *                                                                          |                                                                                                    |                                                                                                    |                                                  | Email *                                     |                  |            |
| Pec                                                                                 |                                                                                                    |                                                                                                    |                                                  | Ě anche Sede Operativa?                     |                  |            |
|                                                                                     |                                                                                                    |                                                                                                    |                                                  | O Sì                                        |                  |            |
|                                                                                     |                                                                                                    |                                                                                                    |                                                  | ○ No                                        |                  |            |
|                                                                                     |                                                                                                    |                                                                                                    |                                                  |                                             |                  |            |

#### ARIA S.p.A.

| Iscritti per provincia                                                                                                    |                                                                                                    |
|----------------------------------------------------------------------------------------------------|----------------------------------------------------------------------------------------------------|
| # A PROVINCIA \$ NUMERO ISCRITTI \$ ESISTE ALMENO UNA SEDE FISICA LOC                                                                                                    | ALIZZATA NELLA PROVINCIA? 🗢 SEDE REGIONALE 🗢                                                                                                  |
| Sedi Operative 🕒                                                                                                    |                                                                                                    |
| # A COMUNE \$ SE                                                                                                    | DE REGIONALE 🗢                                                                                                    |
| Totale di iscritti in Lombardia (def. art. 1, c. 2 del regolamento) *                                                                                                    | Totale di iscritti nelle sedi provinciali<br>O                                                                                                |
| 3) In riferimento all'esclusività e continuità dell'attività (art. 2, c. 1, lett. c, d, l)                                                                                         | del regolamento)                                                                                                    |
| conferma che *                                                                                                    | conferma che *                                                                                                    |
| l'associazione ha come scopo esclusivo, attestato dallo statuto, la tutela dei consumatori e degli utenti, senza fini di lucro                                                     | l'associazione svolge l'attività di tutela dei consumatori e degli utenti con<br>continuità, in ambito regionale, da almeno due anni          |
| l'associazione ha *                                                                                                    | Indirizzo sito internet *                                                                                                    |
| O un sito internet regionale                                                                                                    |                                                                                                    |
| O una sezione del sito nazionale dedicata all'attività dell'associazione regionale                                                                                                 |                                                                                                    |
| 4) In riferimento all'elenco regionale degli iscritti (art. 2, c. 1, lett. e) del regola                                                                                           | Tinologia di Intrivina                                                                                                    |
| L'iscrizione all'associazione è                                                                                                    |                                                                                                    |
|                                                                                                    |                                                                                                    |
| conferma che *                                                                                                    | conferma che *                                                                                                    |
| l'associazione provvede alla tenuta dell'elenco regionale degli iscritti aggiornato al<br>31 dicembre di ogni anno e articolato per province                                       | il totale delle quote versate dagli iscritti sopra dichiarati, suddivise per categoria<br>sono le seguenti:                                   |
| Quote versate                                                                                                    |                                                                                                    |
| # A CATEGORIA 🗢 NUMERO ISCRITTI 🗢                                                                                                    | TOTALE QUOTE € \$                                                                                                    |
| 5) In riferimento al bilancio/rendiconto (art. 2, c. 1, lett. f) del regolamento)<br>Forgano statutario dell'associazione definito dallo statuto ha regolarmente approvato in data | <ul><li>II bilancio</li><li>II rendiconto</li></ul>                                                                                           |
| 6) In riferimento ad attività di promozione o pubblicità commerciale (art. 2, c.                                                                                                   | 1, lett. i) del regolamento)                                                                                                    |
| l'associazione *                                                                                                    | l'associazione *                                                                                                    |
| non svolge attività di promozione o pubblicità commerciale avente per oggetto beni                                                                                                 | <ul> <li>NON HA ricevuto contributi da imprese o associazioni di imprese n     ha stipulato<br/>accordi o convenzion</li> </ul>               |
| distribuzione e con attività professionali e si impegna a mantenere tali preclusioni,<br>Soggetto erogatore Contributo                                                             | <ul> <li>HA stipulato i seguenti accordi o convenzioni e/o ricevuto i seguenti contributi da<br/>imprese o associazioni di imprese</li> </ul> |

#### ARIA S.p.A.

| Privacy                                                                                                    |                           |
|----------------------------------------------------------------------------------------------------|---------------------------|
| Dichiarazione di Privacy *                                                                                                    | Informativa sulla privacy |
| Dichiara, infine, di essere informato ai sensi e per gli effetti di cui all'art. 13 del D.<br>Lgs 30 giugno 2003 n° 196 e all'art.13 del GDPR 679/16 che i dati personali<br>raccolti saranno trattati, anche con strumenti informatici, esclusivamente nell'ambito<br>del procedimento per il quale la presente dichiarazione viene resa.                                                                                                    |                           |
| DICHIARAZIONE SOSTITUTIVA DI CERTIFICAZIONE                                                                                                    |                           |
| consapevole delle sanzioni penali nel caso di dichiarazioni mendaci, di formazione o uso di<br>atti falsi (articolo 76, DPR n. 445/2000) *                                                                                                    |                           |
| DICHIARO in riferimento all'art. 2, c. 1, lett. h, del regolamento regionale 11<br>febbraio 2014, n. 1, di non aver subito alcuna condanna, passata in giudicato, in<br>relazione all'attività dell'associazione e di non aver rivestito fino a un anno prima della<br>costituzione dell'associazione, qualifica di imprenditore o di amministratore in imprese<br>di produzione e servizi, in qualsiasi forma costituite, attive nei settori in cui opera<br>l'associazione. |                           |
| INDIETRO AV                                                                                                    | ANTI SALVA BOZZA          |

Figura 10 – Dichiarazioni

Nella seconda sezione è necessario valorizzare le Dichiarazioni riportate.

Valorizzare la dichiarazione: 1) In riferimento al requisito della costituzione e alla relativa documentazione (art. 2, c. 1, lett. a) e art. 3, c.1 lett. a) del regolamento). In funzione i quanto valorizzato il sistema può richiedere l'inserimento di informazioni aggiuntive.

| 1) In riferimento al requisito della costituzione e alla relativa documentazione (                                                                                                    | art. 2, c. 1, lett. a) e art. 3, c.1 lett. a) del regolamento)   |
|----------------------------------------------------------------------------------------------------|------------------------------------------------------------------|
| conferma *                                                                                                    | dalla data *                                                     |
| <ul> <li>di essere costituita come associazione regionale o articolazione regionale<br/>dell'associazione nazionale</li> </ul>                                                                                                    | /_/                                                              |
| conferma inoltre                                                                                                    |                                                                  |
| di aver presentato presso gli uffici dell'amministrazione regionale la copia<br>conforme all'originale dell'atto costitutivo dell'associazione                                                                                                    |                                                                  |
| Data di presentazione dell'Atto Costitutivo *                                                                                                    | Numero di protocollo della presentazione dell'Atto Costitutivo * |
| // <b>i</b>                                                                                                    |                                                                  |
| conferma inoltre                                                                                                    |                                                                  |
| di aver presentato presso gli uffici dell'amministrazione regionale la copia<br>conforme all'originale dello statuto vigente                                                                                                    |                                                                  |
| Data di presentazione dello Statuto *                                                                                                    | Numero di protocollo della presentazione dello Statuto *         |
| /_/ <b>the set of the set of </b> |                                                                  |
|                                                                                                    |                                                                  |

Figura 11 – In riferimento al requisito della costituzione ...

#### ATTENZIONE

Nel caso in cui NON si dichiari di "aver presentato presso gli uffici dell'amministrazione regionale la copia conforme all'originale dell'atto costitutivo dell'associazione" e/o di "aver presentato presso gli uffici dell'amministrazione regionale la copia conforme all'originale dello statuto vigente" sarà necessario procedere al caricamento dello Statuto Vigente e/o dell'Atto Costitutivo.

Valorizzare la dichiarazione: 2) In riferimento alla rappresentatività regionale (art. 2, c. 1, lett. g) del regolamento).

Il sistema aggiunge il record della sede regionale nella tabella Iscritti per provincia.

Nel caso in cui la sede regionale sia anche sede operativa, selezionare l'opzione. Il sistema riporta il record corrispondente alla sede (da completare) nella tabella delle Sedi Operative

| Pec              | •                  | È anche Sede Operativa?                                      |                        |
|------------------|--------------------|--------------------------------------------------------------|------------------------|
| # A PROVINCIA \$ | NUMERO ISCRITTI \$ | ESISTE ALMENO UNA SEDE FISICA LOCALIZZATA NELLA PROVINCIA? 🗢 | SEDE REGIONALE 🕈<br>Si |
| -                |                    |                                                              |                        |
| Sedi Operative 🕀 |                    | SEDE RECIONAI E ≜                                            |                        |

#### Figura 12 – Sede regionale è anche Sede operativa

Proseguire la compilazione valorizzando le informazioni relative agli iscritti.

Completare le informazioni relative alla sede regionale selezionando il record, per visualizzare la maschera di dettaglio.

| Ran                                                                 | di opline                                                    |
|---------------------------------------------------------------------|--------------------------------------------------------------|
| Compilazione domanda > 2 Dichiarazioni > Iscritti per provincia [1] | ×                                                            |
| ISCRITTI PER PROVINCIA                                              |                                                              |
| Iscritti per provincia                                              |                                                              |
| Iscritti per provincia                                              |                                                              |
| Sede Regionale                                                      | Provincia *                                                  |
| Si                                                                  | Pavia 🗸                                                      |
| Numero iscritti *                                                   | Esiste almeno una sede fisica localizzata nella provincia? * |
| 0                                                                   | I Si                                                         |
|                                                                     | O No                                                         |
|                                                                     |                                                              |
|                                                                     | INDIETRO SALVA ISCRITTI PER PROVINCIA ELIMINA                |
|                                                                     |                                                              |

#### Figura 13 – Iscritti per provincia

Il sistema precompila a 0 il Numero iscritti, sarà necessario inserire quello corretto.

Selezionare il bottone O per valorizzare i Nuovi iscritti per provincia.

| Compilazione domanda > 2 Dichiarazioni > Iscritti per provincia [2] | ×                                                            |
|---------------------------------------------------------------------|--------------------------------------------------------------|
| ISCRITTI PER PROVINCIA                                              |                                                              |
| Iscritti per provincia                                              |                                                              |
| Iscritti per provincia                                              |                                                              |
| Sede Regionale                                                      | Provincia *                                                  |
|                                                                     | - seleziona - 🗸 🗸                                            |
| Numero iscritti *                                                   | Esiste almeno una sede fisica localizzata nella provincia? * |
|                                                                     | S1                                                           |
|                                                                     | O No                                                         |
|                                                                     |                                                              |
|                                                                     | INDIETRO SALVA ISCRITTI PER PROVINCIA ELIMINA.               |

Figura 14 – Nuovi iscritti per provincia

| Compilare la maschera inserendo dati richiesti e al termine selezionare | SALVA ISCRITTI PER PROVINCIA | per salvare | i dati e |
|-------------------------------------------------------------------------|------------------------------|-------------|----------|
| tornare alla sezione.                                                   |                              |             |          |

Selezionare il bottone O per valorizzare le Nuove sedi operative.

| Compilazione domanda > 2 Dichiarazioni > Sedi Operative [1]            | ×                                                  |
|------------------------------------------------------------------------|----------------------------------------------------|
| SEDE OPERATIVA                                                         |                                                    |
| Sede Operativa                                                         |                                                    |
| Sede Operativa                                                         |                                                    |
| Sede Regionale                                                         |                                                    |
| Si                                                                     |                                                    |
| Comune *                                                               | Indirizzo *                                        |
| Battuda 🗸                                                              | VIA TEST                                           |
| Cap *                                                                  | Email *                                            |
| 11111                                                                  | MAIL@MAIL.IT                                       |
| Telefano *                                                             | Sono presi accordi con Pubblica Amministrazione? * |
| 123                                                                    |                                                    |
|                                                                        | O No                                               |
| Enti della pubblica amministrazione con i quali sono stipulati accordi |                                                    |
|                                                                        |                                                    |
|                                                                        |                                                    |
|                                                                        |                                                    |
| 4000 caratteri disponibili                                             |                                                    |
| 4000 caracteri disponibili                                             |                                                    |
|                                                                        |                                                    |
|                                                                        | INDIETRO SALVA SEDI OPERATIVE ELIMINA              |
|                                                                        | O Biennale                                         |

#### Figura 15 – Sedi operative

Compilare la maschera inserendo dati richiesti e al termine selezionare SALVA SEDI OPERATIVE per salvare i dati e tornare alla sezione.

Valorizzare la dichiarazione: 3) In riferimento all'esclusività e continuità dell'attività (art. 2, c. 1, lett. c, d, l) del regolamento).

Valorizzare la dichiarazione: 4) In riferimento all'elenco regionale degli iscritti (art. 2, c. 1, lett. e) del regolamento). E valorizzare i dati relativi alle Quote.

| <ol> <li>In riferimento all'elenco regionale degli iscritti (art. 2, c. 1, lett. e) del regionale</li> </ol>                                                                                                    | lamento)                                                                                                    |
|----------------------------------------------------------------------------------------------------|----------------------------------------------------------------------------------------------------|
| l'iscriziono all'accoriaziono à                                                                                                    | Tipologia di Iscrizione                                                                                     |
| LISCIZIONE di associazione e                                                                                                    | Annuale                                                                                                    |
|                                                                                                    | O Biennale                                                                                                  |
| conferma che *                                                                                                    | conferma che *                                                                                              |
| I'associazione provvede alla tenuta dell'elenco regionale degli iscritti aggiornato a<br>31 dicembre di ogni anno e articolato per province                                                                                          | il totale delle quote versate dagli iscritti sopra dichiarati, suddivise per categoria<br>sono le seguenti: |
| Quote versate 🕒                                                                                                    |                                                                                                    |
|                                                                                                    |                                                                                                    |
| # ^ CATEGORIA \$ NUMERO ISCRITTI \$                                                                                                    | TOTALE QUOTE € \$                                                                                           |
| II A CATEGORIA 🕈 NUMERO ISCRITTI 🕈                                                                                                    | TOTALE QUOTE € \$                                                                                           |
| # ^ CATEGORIA & NUMERO ISCRITTI &                                                                                                    | TOTALE QUOTE € \$<br>Totale Iscritti                                                                        |
| # ^ CATEGORIA \$ NUMERO ISCRITTI \$ Totale Quote 0,00                                                                                                    | TOTALE QUOTE € \$<br>Totale Iscritti<br>O                                                                   |
| # ^ CATEGORIA \$       NUMERO ISCRITTI \$         Totale Quote       0,00         Il totale iscritti in Lombardia non coincide col totale degli iscritti definiti nella sezione "Quote versate": conferma formendo una motivazione * | TOTALE QUOTE E 🕈<br>Totale Iscritti<br>O                                                                    |
| # ^ CATEGORIA \$     NUMERO ISCRITTI \$   Totale Quote O,00 Il totale iscritti in Lombardia non coincide col totale degli iscritti definiti nella sezione "Quote versate": conferma fornendo una motivazione *                       | TOTALE QUOTE € \$<br>Totale Iscritti<br>O                                                                   |
| # ^ CATEGORIA \$       NUMERO ISCRITTI \$         Totale Quote       0,00         Il totale iscritti in Lombardia non coincide col totale degli iscritti definiti nella sezione "Quote versate": conferma fornendo una motivazione * | Totale Iscritti<br>O                                                                                        |
| # ^ CATEGORIA \$       NUMERO ISCRITTI \$         Totale Quote       0,00         Il totale iscritti in Lombardia non coincide col totale degli iscritti definiti nella sezione "Quote versate": conferma fornendo una motivazione * | Totale Iscritti 0                                                                                           |

#### Figura 16 - Iscritti e quote

Compilare i dati richiesti per le iscrizioni e inserire le quote associative per categoria di iscritti, selezionando il bottone

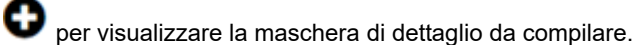

Nel caso in cui il numero di iscritti e il numero delle quote non coincidano sarà necessario compilare la box di testo spiegandone il motivo.

| Ran                                                        | di online                            |
|------------------------------------------------------------|--------------------------------------|
| Compilazione domanda > 2 Dichiarazioni > Quote versate [1] | ×                                    |
| QUOTE VERSATE                                              |                                      |
| Quote versate                                              |                                      |
| Situazione attuale                                         |                                      |
| Categoria *                                                |                                      |
|                                                            |                                      |
| Quota associativa unitaria € *                             | Numero iscritti *                    |
|                                                            |                                      |
| Totale quote €                                             |                                      |
| 0.00                                                       |                                      |
|                                                            |                                      |
|                                                            | INDIETRO SALVA QUOTE VERSATE ELIMINA |

Figura 17 – Quote versate

Al termine della compilazione selezionare

SALVA QUOTE VERSATE per confermare i dati e tornare alla sezione.

Valorizzare la dichiarazione: 5) In riferimento al bilancio/rendiconto (art. 2, c. 1, lett. f) del regolamento).

Valorizzare la dichiarazione 6) In riferimento ad attività di promozione o pubblicità commerciale (art. 2, c.1, lett. i) del regolamento).

Nel caso siano stati stipulati accordi o convenzioni, sarà necessario inserire i dati dei contributi ricevuti.

| associazi                                                                                                    | ssociazione "<br>  non svolge attività di promozione o pubblicità commerciale avente per oggetto beni                              |                                                                     | izione *                                                                             |                                 |
|----------------------------------------------------------------------------------------------------|----------------------------------------------------------------------------------------------------|---------------------------------------------------------------------|--------------------------------------------------------------------------------------|---------------------------------|
| non s                                                                                                    |                                                                                                    |                                                                     | <ul> <li>NON HA ricevuto contributi da imprese o associazioni di imprese n</li></ul> |                                 |
| o servizi prodotti da terzi e non ha interessi con imprese di produzione, di<br>stribuzione e con attività professionali e si impegna a mantenere tali preclusioni,<br>oggetto erogatore Contributo |                                                                                                    | mantenere tali preclusioni,                                         | stipulato i seguenti accordi o convenzioni<br>orese o associazioni di imprese        | e/o ricevuto i seguenti contrit |
| Contribu                                                                                                    | uti * 🕒                                                                                                    |                                                                     |                                                                                      |                                 |
| *^                                                                                                    | SOGGETTO EROGATORE 🗢                                                                                                    | CONTRIBUTO \$                                                       | CAUSALE 🗢                                                                            | FONTE 🗢                         |
|                                                                                                    |                                                                                                    |                                                                     |                                                                                      |                                 |
|                                                                                                    |                                                                                                    |                                                                     | · · · · · · · · · · · · · · · · · · ·                                                |                                 |
|                                                                                                    | •                                                                                                    | Figura 18 – Quote v                                                 | ersate                                                                               |                                 |
| onare                                                                                                    | a il hottone 🖨 ner visualizza                                                                                                    | Figura 18 – Quote v                                                 | da compilare                                                                         |                                 |
| onare                                                                                                    | e il bottone 🕒 per visualizza                                                                                                    | <b>Figura 18 – Quote</b> v<br>are la maschera di dettaglio          | ersate<br>da compilare.                                                              |                                 |
| onare                                                                                                    | e il bottone 🛈 per visualizza                                                                                                    | Figura 18 – Quote v<br>are la maschera di dettaglio                 | ersate<br>da compilare.                                                              | ~                               |
| onare                                                                                                    | e il bottone e per visualizza                                                                                                    | Figura 18 – Quote v<br>are la maschera di dettaglio<br>Bandi opline | ersate<br>da compilare.                                                              | ×                               |
| onare                                                                                                    | e il bottone per visualizza                                                                                                    | Figura 18 – Quote v<br>are la maschera di dettaglio<br>Bandi opline | ersate<br>da compilare.                                                              | ×                               |
| onare                                                                                                    | e il bottone e per visualizza                                                                                                    | Figura 18 – Quote v<br>are la maschera di dettaglio<br>Bandi online | ersate<br>da compilare.                                                              | ×                               |
| onare                                                                                                    | e il bottone e per visualizza                                                                                                    | Figura 18 – Quote v<br>are la maschera di dettaglio<br>Bandi anline | ersate<br>da compilare.                                                              | ×                               |
| onare                                                                                                    | e il bottone per visualizza                                                                                                    | Figura 18 – Quote v<br>are la maschera di dettaglio<br>Randi online | ersate<br>da compilare.                                                              | ×                               |
| onare                                                                                                    | e il bottone per visualizza  Complazione domanda > <u>2 Dichiarazioni &gt; Contributi</u> Contributi Contributi Soggetto erogatore | Figura 18 – Quote v<br>are la maschera di dettaglio<br>Bandi online | ersate<br>da compilare.                                                              | ×                               |
| onare                                                                                                    | e il bottone per visualizza  Compilazione domanda > 2 Dichlarazioni > Contributi  Contributi  Soggetto erogatore  Guerale          | Figura 18 – Quote v<br>are la maschera di dettaglio<br>Bandi online | ersate<br>da compilare.                                                              | ×                               |
| onare                                                                                                    | e il bottone per visualizza                                                                                                    | Figura 18 – Quote v<br>are la maschera di dettaglio<br>Bandi online | ersate<br>da compilare.                                                              | ×                               |
| onare                                                                                                    | e il bottone per visualizza                                                                                                    | Figura 18 – Quote v<br>are la maschera di dettaglio<br>Bandi online | ersate<br>da compilare.                                                              | ×                               |

Figura 19 – Quote versate

Concludere la compilazione della sezione valorizzando i dati della privacy.

AVANTI

Al termine della compilazione cliccare su

per confermare i dati inseriti e passare al modulo successivo.

Il sistema effettua controlli sulle informazioni inserite nei termini di presenza dei dati obbligatori, formato e coerenza coi requisiti di richiesta di riconoscimento. Nel caso in cui siano rispettate tutte le predette condizioni la pratica viene salvata e passa al modulo successivo, in caso contrario verrà segnalato in rosso il relativo messaggio di errore. Sarà necessario correggere i dati errati per poter proseguire.

#### ATTENZIONE

INDIETRO

Cliccando sul pulsante è possibile tornare allo step di compilazione precedente qualora si volesse integrare o correggere dei dati inseriti nel modulo precedente.

#### 3.1.3 Relazione sull'attività svolta dall'associazione

| ← Indietro                                                     |                                      | Nuova                                      | Domanda - I                    | D Doman          | da: 40688                          |                                     |                  |
|----------------------------------------------------------------|--------------------------------------|--------------------------------------------|--------------------------------|------------------|------------------------------------|-------------------------------------|------------------|
| Procedimen<br>Elenco reg<br>associa                            | i <b>to</b><br>ionale delle          | <b>Stato Domanda</b><br>Bozza              | Stato Processo<br>Compilazione | domanda          | Soggetto Richiedente<br>ATC - TEST | SCOPRI DI PIÙ                       |                  |
|                                                                |                                      |                                            | Compila                        |                  |                                    |                                     | VISUALIZZA       |
| COMPILAZIONE DOMANDA                                           |                                      |                                            |                                |                  |                                    |                                     |                  |
| 1 DOMANDA DI >                                                 | 2 DICHIARAZI                         | > 3 RELAZIONE > 4                          | 4 DOCUMENTAZ                   | _                |                                    |                                     |                  |
| 3 Relazione su                                                 | Il'attività s                        | svolta dall'associ                         | iazione                        |                  |                                    |                                     |                  |
| Elementi Informativi                                           | sull'attività sv                     | olta a tutela dei consum                   | atori e utenti                 |                  |                                    |                                     |                  |
| Le informazioni al prese<br>precedente la data di pr           | ente schema van<br>resentazione dell | no fornite con riferimento a<br>a domanda. | al biennio                     |                  |                                    |                                     |                  |
| Ambiti (da contrassegnare                                      | almeno un campo                      | )*                                         |                                |                  |                                    |                                     |                  |
| L telecomunicazioni                                            |                                      |                                            |                                |                  |                                    |                                     |                  |
| 🗌 trasporti e turismo                                          | nziari                               |                                            |                                |                  |                                    |                                     |                  |
| servizi assicurativi                                           | 1121411                              |                                            |                                |                  |                                    |                                     |                  |
| servizi postali                                                |                                      |                                            |                                |                  |                                    |                                     |                  |
| utenze (gas, energia                                           | a elettrica, acqua)                  | )                                          |                                |                  |                                    |                                     |                  |
| pubblica amministra                                            | azione (servizi so                   | ciali, multe, tasse                        |                                |                  |                                    |                                     |                  |
| contratti relativi a se<br>garanzia, recesso)                  | ervizi e beni di co<br>)             | nsumo (compravendita and                   | the on line,                   |                  |                                    |                                     |                  |
| 🗌 servizi alla salute                                          |                                      |                                            |                                |                  |                                    |                                     |                  |
| alimentazione                                                  |                                      |                                            |                                |                  |                                    |                                     |                  |
| altro (specificare)                                            |                                      |                                            |                                |                  |                                    |                                     |                  |
| Attività di informazione (spo                                  | rtello, telefonica, o                | n line)                                    |                                | Attività di assi | stenza e consulenza                |                                     |                  |
|                                                                |                                      |                                            |                                |                  |                                    |                                     |                  |
| 4000 caratteri disponibili                                     |                                      |                                            |                                | 4000 caratte     | ari disponibili                    |                                     | 1                |
| Attivita di comunicazione, fo<br>pubblicazioni, seminari, conv | rmazione e orienta<br>vegni, eventi) | amento per i consumatori (stu              | di e ricerche,                 | Attivită stragi  | udiziale (conciliazione paritetic  | :a, reclami, ADR,)                  |                  |
|                                                                |                                      |                                            |                                |                  |                                    |                                     |                  |
| 4000 caratteri disponibili                                     |                                      |                                            | //                             | 4000 caratte     | eri disponibili                    |                                     | //               |
| Attivită giudiziale (azioni di c                               | lasse, ricorsi, costi                | tuzione di parte civile,)                  |                                | Accordi, proto   | colli di intesa, altre forme di pa | artecipazione negli organi consulta | ativi di publica |
|                                                                |                                      |                                            |                                | ammiNistträzi    | une o geston ol servizi pubblic    |                                     |                  |
|                                                                |                                      |                                            |                                |                  |                                    |                                     |                  |
| 4000 caratteri disponibili                                     |                                      |                                            |                                | 4000 caratte     | eri disponibili                    |                                     | //               |
|                                                                |                                      |                                            | INDIETRO AV                    | /ANTI SALV/      | BOZZA                              |                                     |                  |

#### Figura 20 Relazione svolta dall'associazione

Nella terza sezione è necessario compilare i dati relativi all'attività dell'associazione.

AVANTI

Al termine della compilazione cliccare su

per confermare i dati inseriti e passare al modulo successivo.

Il sistema effettua controlli sulle informazioni inserite nei termini di presenza dei dati obbligatori, formato e coerenza coi requisiti di richiesta di riconoscimento. Nel caso in cui siano rispettate tutte le predette condizioni la pratica viene salvata e passa al modulo successivo, in caso contrario verrà segnalato in rosso il relativo messaggio di errore. Sarà necessario correggere i dati errati per poter proseguire.

#### ATTENZIONE

Cliccando sul pulsante è possibile tornare allo step di compilazione precedente qualora si volesse integrare o correggere dei dati inseriti nel modulo precedente.

## 3.1.4 Documentazione allegata

| ← Indietro                                                              | Nuova Domanda - ID Domanda: 40688                 |                        |                                                                                               |               |
|-------------------------------------------------------------------------|---------------------------------------------------|------------------------|-----------------------------------------------------------------------------------------------|---------------|
|                                                                         | Procedimento<br>Elenco regionale delle<br>associa | Stato Domanda<br>Bozza | Stato Processo         Soggetto Richiedente           Compilazione domanda         ATC - TEST | SCOPRI DI PIÙ |
|                                                                         |                                                   |                        | Compila                                                                                       | • VISUALIZZA  |
| COMPILAZIONE<br>1 DOMAI<br>4 DOCU<br>Document<br>Allegato gen<br>CARICA | IDOMANDA                                          | > 3 RELAZIONE :        | 4 DOCUMENTAZ                                                                                  |               |
| GENERA IL                                                               | PDF DELLA DOMANDA                                 |                        | Domanda firmata<br>CARICA                                                                     |               |
|                                                                         |                                                   |                        | INVIA DOMANDA INDIETRO SALVA BOZZA                                                            |               |

#### Figura 21 Documentazione allegata

In questo modulo è necessario allegare la documentazione richiesta.

#### ATTENZIONE

I documenti contrassegnati da asterisco sono obbligatori.

Nel caso in cui nella sezione 2 Dichiarazioni, non si è dichiarato di aver già presentato la copia conforme dello statuto Vigente e /o la copia conforme dell'atto costitutivo dell'associazione, il sistema ne richiede il caricamento (vedi figura sotto).

| COMPILAZIONE DOMANDA                                                                                                    |                      |  |  |  |  |
|----------------------------------------------------------------------------------------------------|----------------------|--|--|--|--|
| 1 DOMANDA DI > 2 DICHIARAZL > 3 RELAZIONE > 4 DOCUMENTAZ                                                                                                    |                      |  |  |  |  |
| 4 Documentazione allegata                                                                                                    |                      |  |  |  |  |
| Documentazione allegata                                                                                                    |                      |  |  |  |  |
| Copia conforme all'originale dello statuto e dell'atto costitutivo dell'associazione regionale; in caso di articolazione regionale di associazione di livello nazionale, copia conforme all'originale dello statuto dell'associazione nazionale unitamente alla copia conforme dell'atto costitutivo dell'articolazione regionale e alla dichiarazione cofirmata dal legale rappresentante regionale, da cui risultino gli organi sociali, le loro funzioni, nonché la struttura organizzativa a livello regionale * |                      |  |  |  |  |
| Documento riassuntivo                                                                                                    |                      |  |  |  |  |
| GENERA IL PDF DELLA DOMANDA                                                                                                    | Domanda firmata      |  |  |  |  |
| INVIA DOMANDA                                                                                                    | INDIETRO SALVA BOZZA |  |  |  |  |

#### Figura 22 Documentazione allegata

INVIA DOMANDA

Concludere la compilazione della domanda selezionando il bottone

Una volta effettuato l'invio della domanda non sarà più possibile modificar ei dati inseriti.